# WORLDLINE MM

## Aan de slag met de Saturn 1000F2 Portable Flex

#### **Snelstartgids**

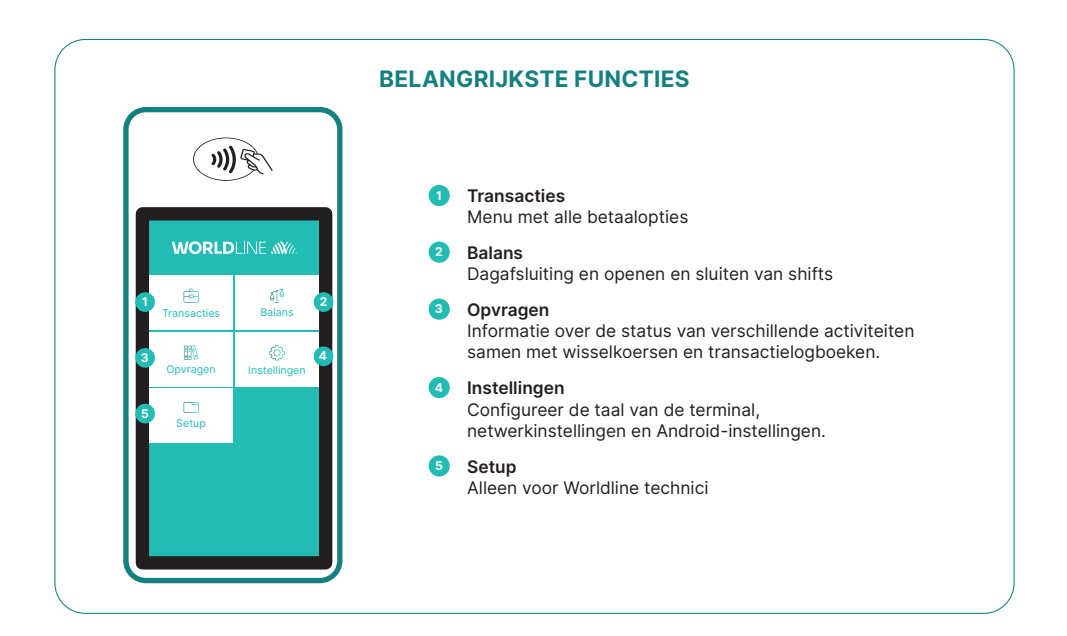

De Saturn 1000F2 Portable Flex is jouw veilige en draagbare betaalterminal. Volg deze drie stappen om elektronische betalingen te accepteren:

| Stap 1 | Voordat je de terminal voor de eerste keer gebruikt, moet je deze opladen met behulp van het meegeleverde oplaadstation of adapter. |
|--------|----------------------------------------------------------------------------------------------------|
| Stap 2 | Druk op 🔞 aan de linkerzijde van de terminal om de terminal aan te zetten.                                                          |
| Stap 3 | De terminal is nu klaar. Je kunt nu betalingen accepteren.                                                                          |

Zo eenvoudig is het om betalingen te accepteren met de Saturn 1000F2 Portable Flex:

| Stap 1 | <b>Kies transacties en start een betaling</b><br>Selecteer <transacties> om het transactieoverzicht te openen.<br/>Selecteer <boeking> om een betaling te starten.</boeking></transacties> |
|--------|----------------------------------------------------------------------------------------------------|
| Stap 2 | <b>Voer transactiebedrag in</b><br>Voer het transactiebedrag in en bevestig deze.                                                                                                    |
| Stap 3 | <b>Betaling accepteren</b><br>Het ingevoerde transactiebedrag wordt weergegeven op het scherm van de terminal.<br>De kaarthouder betaalt met een creditcard, debitcard of smartphone.      |
| Stap 4 | <b>Bon afdrukken</b><br>De transactiebon wordt afgedrukt. Als er geen kopiebon nodig is, selecteer dan de optie<br>"Geen kopie".                                                           |

### DAGAFSLUITING

Dagafsluiting is het aanleveren en afronden van alle transacties. Hierbij worden tevens de totalen geprint en de tellers op 0 gezet. De dagafsluiting moet minstens één keer per dag gebeuren, bij voorkeur na sluitingstijd. Let op: transactiebedragen worden pas overgemaakt nadat de dagafsluiting met succes is uitgevoerd.

| Stap 1 | Druk op 🔞 aan de linkerzijde van de terminal om de terminal aan te zetten. |
|--------|----------------------------------------------------------------------------|
| Stap 2 | Selecteer <balans></balans>                                                |
| Stap 3 | Selecteer <totaal saldo=""></totaal>                                       |

### **TERMINALWACHTWOORD**

Jouw terminal heeft een uniek wachtwoord dat bedoeld is om je te beschermen tegen fraude. Het wachtwoord is bijvoorbeeld nodig voor een terugbetaling of instellingswijziging. Houd het wachtwoord geheim. Je vindt het terminalwachtwoord in de configuratiegids in de doos.

### ALLES WAT JE MOET WETEN OVER DE TERMINAL

Scan de QR-code of voer de link in voor meer informatie over de terminal en myPortal (de online portal waarmee je al jouw transacties kunt inzien en bijhouden) worldline.com/merchant-services/saturn1000F2-nl

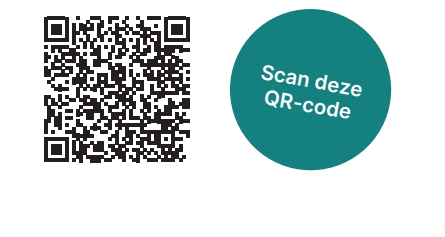

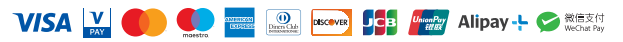